# 館藏查詢系統 教授指定參考書 檢索說明

可由2種路徑,至館藏查詢系統找尋教授指定參考書: ※系統上可查當學期的教授指定教科書與參考書。

方法一:

STEP 1: 圖資處首頁「圖書服務」->「紙本館藏查詢」->「教授指定參考書/課程用書」

| 高雄醫學大學<br>Office of Library and                                                                                                    | 副<br>書<br>資<br>新<br>成<br>の<br>Services<br>1<br>1<br>1<br>1<br>1<br>1<br>1<br>1<br>1<br>1<br>1<br>1<br>1 |                                          | ○ 行動網 ♥ 開放時間 ≥ 聯絡我們                   |
|----------------------------------------------------------------------------------------------------|----------------------------------------------------------------------------------------------------|------------------------------------------|---------------------------------------|
| ●     ●     ●     ●     ●     ●     ●     ●     ●     ●     ●     ●     ●     ●     ●     ●     ●     ●     ●     ●     ●     ●     ●     ●     ●     ●     ●     ●     ●     ●     ●     ●     ●     ●     ●     ●     ●     ●     ●     ●     ●     ●     ●     ●     ●     ●     ●     ●     ●     ●     ●     ●     ●     ●     ●     ●     ●     ●     ●     ●     ●     ●     ●     ●     ●     ●     ●     ●     ●     ●     ●     ●     ●     ●     ●     ●     ●     ●     ●     ●     ●     ●     ●     ●     ●     ●     ●     ●     ●     ●     ●     ●     ●     ●     ●     ●     ●     ●     ●     ●     ●     ●     ●     ●     ●     ●     ●     ●     ●     ●     ●     ●     ●     ●     ●     ●     ●     ●     ●     ●     ●     ●     ●     ●     ●     ●     ●     ●     ●     ●     ●     ●     ●     ●     ●     ●< | 在<br>最新消息 啟動<br>-  即日起免費提移                                                                              | 閱讀 SCI/SSCI 論文榮譽榜<br>Rapid ILL國際期刊文獻傳遞服務 | 本校刊物<br>9 Free interlibrary loan      |
| 🔤 圖書服務 🔹 🕨                                                                                                    | 紙本館藏查詢 →                                                                                                | 館藏目錄查詢系統                                 | 、IEEE Xplore、方正中文電子書及BSP醫學類電子期刊編      |
|                                                                                                    |                                                                                                    | 個人借閱紀錄                                   | ■●暫停使用<br>成圖書嗎? 館際合作服務是您的好幫手!         |
| <ul> <li>■ 資訊安全</li> <li>◆ 売留下載</li> </ul>                                                                                                    | 多媒體館藏查詢                                                                                                 | 新書通報                                     |                                       |
| ▲ 人員分機表                                                                                                    | 自主學習專區 ▶                                                                                                | 借閱規則說明                                   | 三代技權軟確推廣裝首帶校園会峏电胸救至<br>討會」(TANET2016) |
|                                                                                                    | 館際合作服務 →                                                                                                | 書刊推薦服務                                   | 、愛玩、讀書                                |
| Search                                                                                                    | 推廣服務     ▶                                                                                              | 書刊協尋服務                                   | 同時大即竟成訂量<br>                          |
|                                                                                                    | 圖書館粉絲專頁                                                                                                 | 主題圖書專區                                   | 不開放,還書日期延至9/29                        |
|                                                                                                    |                                                                                                    | 教授指定参考書/課程用書                             |                                       |

STEP 2: 點選「查詢館藏教授指定參考書」,即可進入查詢畫面。

| ♥首頁 → 圖書服務 → 紙本館藏查詞 → 教授指定参考書/課程用書                                                                        |                                                                                  |
|----------------------------------------------------------------------------------------------------|----------------------------------------------------------------------------------|
| 教授指定參考書/課程用書                                                                                              |                                                                                  |
| ● 點擊數:17026                                                                                               |                                                                                  |
| 「2日日日日日日日日日日日日日日日日日日日日日日日日日日日日日日日日日日日日                                                                    |                                                                                  |
| 其他参考連結                                                                                                    |                                                                                  |
| 専區利用心得分享<br>▶ 呼吸治療學系 ▶                                                                                    | 計算資訊以上 的規定的系统<br>ad Information Services Library Catalog  着整字智慧財產權<br>在個人合理範圍內使用 |
| _ ⊇□→ 二 温石圓地 →   其的帳戶 →   說明<br>查 ] 辞                                                                     | 件                                                                                |
| 教師姓名         ▼         起始以         ▼           and         ▼         教師證我         ▼         起始以         ▼ | 查询                                                                               |
| and     ▼     課程名稱     ▼     起始以     ▼       and     ▼     書名     ▼     起始以     ▼       限制條件     ♡        |                                                                                  |

方法二:

STEP 1: 圖資處首頁「圖書服務」->「紙本館藏查詢」->「館藏目錄查詢系統」

| 雄醫學大學<br>ffice of Library ar                                                                                                    | 圖書資訊<br>Information Serv | 成<br>ices            |                                                           |
|----------------------------------------------------------------------------------------------------|--------------------------|----------------------|-----------------------------------------------------------|
| T.M.                                                                                                    |                          |                      |                                                           |
| 高雄醫學大學 後前     後前     後前     後前     日本     日本     留学     日本     日本 | 台管理                      |                      | 90 AAA 🦉 AAN AA 🦉 AAN AA AA AAN AAAA AA AA AA AA AA AA AA |
| ☆ 公告事項                                                                                                    | 最新消息                     | 啟動閱讀 SCI/SSCI 論文榮譽相  | 痔 本校刊物                                                    |
| <ul> <li>① 本處導覽</li> <li>         資訊服務     </li> </ul>                                                                                                    | ▶<br>▶ 即日起免费             | 覺提供Rapid ILL國際期刊文獻傳遞 | 服務 Free interlibrary loan                                 |
| ■ 圖書服務                                                                                                    | ▶ 紙本館藏查詢                 | › 館藏目錄查詢系統           | IEEE Xplore、方正中文電子書及BSP罄學類電子                              |
| <ul> <li>➡ 云峒//x17</li> <li>■ 資訊安全</li> </ul>                                                                                                    | 電子館藏查詢                   | ▶ 個人借閱紀錄             | 」「暫停使用<br>或圖書嗎?館際合作服務是您的好幫手!                              |
| ★ 表單下載                                                                                                    | 多媒體館藏查詢                  | ▶ 新書通報               | 心抗逆撤款障性库药和其抗国委举责巡教会                                       |
| . 人員分機表                                                                                                    | 自主學習專區                   | ▶ 借閱規則說明             | 主权没有利益在满头目录仪图表师电测效主<br>討會」(TANET2016)                     |
|                                                                                                    | 館際合作服務                   | 書刊推薦服務               | 、愛玩、i讀書<br>閱讀大師養成計畫                                       |
| Search                                                                                                    | 推廣服務                     | ▶ 書刊協尋服務             | <b>使自修室暫停開放</b>                                           |
|                                                                                                    | 圖書館粉絲專頁                  | 主題圖書專區               | 不開放,還書日期延至9/29                                            |
|                                                                                                    |                          | 教授指定参考書/課程用書         | ÷                                                         |

STEP 2:「讀者園地」->「指定參考書」,即可進入查詢畫面。

| 1           |            | and the second | /        | 5 |          |          | 高雄醫學大學圖書資訊處 体顽强的系統                                                               |
|-------------|------------|----------------|----------|---|----------|----------|----------------------------------------------------------------------------------|
|             |            | 1              |          |   |          |          | Office of Library and Information Services Library Catalog                       |
|             | <u>e</u> n | -              | 讀者國地     |   | 民的帳戶     | •        | 說明                                                                               |
| r           | 連          | 至              | 公佈欄      |   |          |          |                                                                                  |
|             |            |                | 意見回覆查詢   | 1 |          |          |                                                                                  |
|             | 限制         | 业保住            | 指定参考書    |   |          |          |                                                                                  |
|             |            |                | 圖書借國排行榜  |   |          |          |                                                                                  |
|             |            |                | 圖書預約排行榜  |   |          |          |                                                                                  |
|             |            |                | 分類瀏覽     |   |          |          |                                                                                  |
|             |            |                | 其金语起     |   |          |          |                                                                                  |
|             |            | 熱              | 材質担報     | 閥 |          |          |                                                                                  |
|             | _          |                | 展示膏      |   | malata   |          | to the <b>Line and Line A</b> 次没方关关 - The beat in <b>Line and Line </b> 艾爾爾爾     |
|             |            | /              |          |   | 武<br>Off | ice of l | 學大學圖書資訊這 與講道的系統<br>f Library and Information Services Library Catalog 在個人合理範圍內使用 |
|             | 1          | 自有国            | 地- 我的帳戶- |   | 說明       | -        |                                                                                  |
|             |            |                |          |   |          |          |                                                                                  |
| 師姓          | 名          |                |          | • | 起始以      | •        |                                                                                  |
| Charles and | v [        | 教師證            | ā£       | • | 起始以      | •        |                                                                                  |
| nd          |            |                |          |   |          |          |                                                                                  |
| nd          | •          | 課程名            | 稱        | ۳ | 起始以      | ۲        | 清除                                                                               |

## 指定參考書檢索欄位說明:

Г

- 1. 教師姓名:可輸入開課教師完整姓名或是部分姓名,進行檢索。
  - 例:僅輸入「張」並選擇「包含」,可看到所有張姓及名字有張字之教師所指定的參考 書。

|            | 教師姓名    |                      | ▼ 包含         | •           | 張                           |          |             |                       |               | -#*\$5                    |  |  |  |  |
|------------|---------|----------------------|--------------|-------------|-----------------------------|----------|-------------|-----------------------|---------------|---------------------------|--|--|--|--|
| Ľ          | and     | ▼   教師證號             | ▼   起始以      | ۲           |                             |          |             |                       |               |                           |  |  |  |  |
|            | and     | ▼ 課程名稱               | ▼ 起始以        | •           |                             |          |             |                       |               | 清除                        |  |  |  |  |
|            | and     | ▼ 書名                 | ▼ 起始以        | •           |                             |          |             |                       |               |                           |  |  |  |  |
| Ľ          | 限制條件    |                      |              |             |                             |          |             |                       |               | Т                         |  |  |  |  |
|            |         |                      |              |             |                             |          |             |                       |               | -                         |  |  |  |  |
| ਿ          | 〔頁筆數:   | 20 🔻                 |              |             |                             |          |             | 89                    | 筆 (0.89s) • ] | <u>1 of 5 • 1 2 3 4 5</u> |  |  |  |  |
| 序          | 號教師姓    | 名單位所系                | 課程名稱         | 書目賞         | 調                           | 條碼號      | 指定有效日       | 期(迄)指定館藏地             | 連結位址          | 備註                        |  |  |  |  |
| 1.         | 張乃仁     | 運動醫學系                | 運動貼紮         | 運動貼         | <u> </u>                    | 40155148 | 2017/02/28  | 後棟2F教授指定              |               |                           |  |  |  |  |
| 2.         | 張乃仁     | 運動醫學系                | 運動貼紮實習       | 運動貼         | <u> </u>                    | 40155148 | 2017/02/28  | 参考者區<br>後棟2F教授指定      |               |                           |  |  |  |  |
|            | 3E-72 ( | 1997 - FLETS DOI-17- |              | Datasta     | les of addition includes a  | 00252260 | 2017/02/20  | 参考書區                  |               |                           |  |  |  |  |
| 3.         | 56/51_  | 運動醫学系                | 運動協告防護<br>壆  | Princip     | nes of athletic training :  | 00353269 | 2017/02/20  | 俊悚2Γ教授指正<br>參考書區      |               |                           |  |  |  |  |
| 4.         | 張乃仁     | 運動醫學系                | <br>運動傷害防護   | Princip     | les of athletic training :  | 00353269 | 2017/02/28  | 後棟2F教授指定              |               |                           |  |  |  |  |
| Ļ          | 2572.4- | >宝 重4 页型 的时 -2/      | 學實習          | Drinoin     | log of athlatic training :  | 00252260 | 2017/02/20  | 參考書區<br>※ 持つ5 新短指定    |               |                           |  |  |  |  |
| <b>p</b> . | 512/31  | 運動畫字於                | 運動協告的設<br>導論 | FILICIP     | nes of autieus training.    | 00555265 | 2017/02/20  | 復保2「 叙 授 相 足<br>參考書 匾 |               |                           |  |  |  |  |
| 6.         | 張乃仁     | 運動醫學系                | 運動傷害防護       | 體育保         | 健學:                         | 00359371 | 2017/02/28  | 後棟2F教授指定              |               |                           |  |  |  |  |
| Ļ          | 2574/   | )雷雷+亚处网-火            | 運動個生院業       | 2百番曲/何      | 李朗条教                        | 00359377 | 2017/02/28  | 參考書區<br>※搏2F對授佐定      |               |                           |  |  |  |  |
| ľ          | 3600    | 温到西子方:               | 導論           | 194-9911000 |                             | 00555577 | 2011/02/20  | 参考書區                  |               |                           |  |  |  |  |
| 8.         | 張乃仁     | 運動醫學系碩士班             | 運動傷害防護       | Sports      | injuries :                  | QT14915  | 12017/02/28 | 後棟2F教授指定              |               |                           |  |  |  |  |
| 4          | 碍死行     | 運動整慶家理十卅             | 特論<br>運動健実防難 | Clinica     | I practice of sports injury | OT14918  | 02017/02/28 | 參考書區<br>後棟2F勅授指定      |               |                           |  |  |  |  |
| ľ          | 3600    |                      | 特論           | preven      | tion and care /             | 2114310  | 02011102020 | 参考書區                  |               |                           |  |  |  |  |
| 10         | ) 張乃仁   | 運動整樹家理十班             | 湄針傷生防難       | Sports      | injuries :                  | QT16590  | 72017/02/28 | 後棟2F動授指定              |               |                           |  |  |  |  |

- 2. 教師證號:如果知道教師證號,可直接以證號進行檢索。
- 課程名稱:可輸入開課名稱進行檢索,本欄位僅提供中文檢索,但課名中如有英文單 字才可以該單字檢索,大小寫視為不同。

|         |             |                 |                       |                               |                               |                               |                         | 宣訓除件                                    |                       |                              |                           |                                                    |                                                               |
|---------|-------------|-----------------|-----------------------|-------------------------------|-------------------------------|-------------------------------|-------------------------|-----------------------------------------|-----------------------|------------------------------|---------------------------|----------------------------------------------------|---------------------------------------------------------------|
|         | 教師姓         | 名               |                       |                               | •                             | 包含                            | •                       |                                         |                       |                              |                           |                                                    |                                                               |
|         | and         | ۲               | 教師證號                  |                               | ٣                             | 起始以                           | Ŧ                       |                                         |                       |                              |                           |                                                    |                                                               |
|         | and         | ۲               | 課程名稱                  |                               | ۲                             | 包含                            | •                       | BLOCK                                   |                       |                              |                           |                                                    | 清除                                                            |
|         | and         | ۲               | 書名                    |                               | ۲                             | 起始以                           | ۳                       |                                         |                       |                              |                           |                                                    |                                                               |
|         | 限制條         | Έ.⊵             | •                     |                               |                               |                               |                         |                                         |                       |                              |                           |                                                    | Т                                                             |
|         |             |                 |                       |                               |                               |                               |                         |                                         |                       |                              |                           |                                                    |                                                               |
| 毎〕      | 頁筆數:        | : 20            | ) 🔻                   |                               |                               |                               |                         |                                         |                       |                              |                           | 249 筆 (0.44s) • <u>頁 1</u>                         | of 13 • 1 2 3 4 5 13                                          |
| 序<br>1. | た<br>Block  | <b>姓名</b><br>課程 | 4 <b>單位所务</b><br>學士後醫 | ·課程名稱<br>BLOCK 6課             | 書目資訊<br>Andreolia             | and Carpen                    | ter's Cecil             | essentials of                           | <b>條碼號</b><br>0034042 | <b>指定有效日</b><br>222017/02/28 | 期(迄)指定館藏地<br>後棟2F教授       | <u>推結位址</u> 備<br><u>http://erm.kmu.edu.tw/</u> 電子  | 注<br>子書有8跟9版,指定範圍                                             |
|         | 用香          |                 | 字系                    | 住用音                           | medicine                      | 1                             |                         |                                         |                       |                              | 指足梦传音                     | dis                                                | ease: Chapter26-33                                            |
| 2.      | Block<br>用書 | 課程              | 醫學系                   | BLOCK 11<br>課程用書              | ACSM's e<br>chronic di        | xercise mar<br>seases and     | nagement<br>disabilitie | for persons with<br><u>es /</u>         | 0033219               | 32017/02/28                  | <br>後棟2F教授<br>指定參考書       |                                                    |                                                               |
| 3.      | Block<br>用書 | 課程              | 醫學系                   | BLOCK 11<br>課程用書              | <u>ACSM's e</u><br>chronic di | xercise mar<br>seases and     | nagement<br>disabilitie | <u>for persons with</u><br>e <u>s /</u> | 0033219               | 42017/02/28                  | 區<br>後棟2F教授<br>指定參考書<br>區 |                                                    |                                                               |
| 4.      | Block<br>用書 | 課程              | ピ学士後醫<br>学系           | <mark>BLOCK 6</mark> 課<br>程用書 | Andreoli a<br>medicine        | and Carpen<br>/               | ter's Cecil             | essentials of                           | 0034042               | 32017/02/28                  | 後棟2F教授<br>指定參考書<br>區      | http://erm.kmu.edu.tw/電子<br>Characteristics<br>dis | 子書有8跟9版,指定範圍<br>apter section VI. Renal<br>ease: Chapter26-33 |
| 5.      | Block<br>用書 | 課程              | 2 學士後醫<br>學系          | BLOCK 6課<br>程用書               | <u>Goodman</u><br>therapeut   | <u>&amp; Gilman's</u><br>ics. | pharmaco                | ological basis of                       | 0034044               | 62017/02/28                  | 後棟2F教授<br>指定參考書<br>區      | http://erm.kmu.edu.tw/                             |                                                               |

例:輸入"BLOCK",即可找到 BLOCK 相關課程之指定參考書。

4. 書名:輸入完整書名或部分書名進行檢索即可。

|                | 高級語學大學目書資訊品         価額直泊系統<br>のffice of Library and Information Services         Library Catalog              請遵守智慧財產權<br>在個人合理範圍內使用 |     |      |             |          |               |           |             |          |            |              |                        |                           |  |  |
|----------------|----------------------------------------------------------------------------------------------------|-----|------|-------------|----------|---------------|-----------|-------------|----------|------------|--------------|------------------------|---------------------------|--|--|
|                | ·····································                                                                                                |     |      |             |          |               |           |             |          |            |              |                        |                           |  |  |
|                | おしきエキル ク                                                                                                    |     |      |             | +0+44    |               | _         |             |          |            |              |                        |                           |  |  |
|                | 教師班名                                                                                                    | 1   |      | •           | 18986.0  | < •           | <u> </u>  |             |          |            |              | [                      | 杳詢                        |  |  |
|                | and                                                                                                    | •   | 教師證號 | •           | 起始以      | •             |           |             |          |            |              |                        | <u></u> #0                |  |  |
|                | and                                                                                                    | - 1 | 連銀之紹 |             | #R#4 [5] |               |           |             |          |            |              | ſ                      | 清除                        |  |  |
|                | and                                                                                                    | v İ | 書名   | •           | 包含       | •             | ĩ         | 護理          |          |            |              |                        |                           |  |  |
| •              | 限制條件                                                                                                    | . 🗸 |      |             |          |               |           |             |          |            |              |                        | Т                         |  |  |
|                | Charles the second                                                                                                    |     |      |             |          |               |           |             |          |            |              |                        |                           |  |  |
| -              |                                                                                                    | 00  |      |             |          |               |           |             |          |            |              | 20 87 (0.72)           | 7-) <b></b> 1-(2, <b></b> |  |  |
| <del>1</del> 1 | 貝筆數:                                                                                                    | 20  | •    |             |          |               |           |             |          |            |              | 39 章 (0.73             | /s)• <u> </u>             |  |  |
| 序              | 號教師姓                                                                                                    | ŧ名  | 單位所系 | 課程名稱        | Ę        | 馬貧目書          |           |             | 條碼號      | 指定有效日期(迄)  | 指定館藏地        | 連結位址                   | 備註                        |  |  |
| 1.             | 劉怡                                                                                                    |     | 護理學系 | 重症護理學(含實習)  | 1        | <u> 車症護理學</u> | <u>=</u>  |             | 00360691 | 2017/02/28 | 後棟2F教授指定參考書區 | http://erm.kmu.edu.tw/ |                           |  |  |
| 2.             | 周碧玲                                                                                                    |     | 護理學系 | 內外科護理學      | Ĺ        | 世期 雪用内        | 外科        | <u> 護理學</u> | 00362469 | 2017/02/28 | 後棟2F教授指定參考書區 | http://erm.kmu.edu.tw/ |                           |  |  |
| 3.             | 周碧玲                                                                                                    |     | 護理學系 | 内外科護理學實習(1) | ) 1      | 世新 雪田内        | <u>外科</u> | <u> 護理學</u> | 00362469 | 2017/02/28 | 後棟2-教授指定參考書區 | http://erm.kmu.edu.tw/ |                           |  |  |
| 4.             | 周碧玲                                                                                                    |     | 護理學系 | 内外科護理學實習(   | ) 迫      | 世期 雪用内        | 外科        | <u>護理學</u>  | 00362469 | 2017/02/28 | 後棟2H教授指定參考書區 | http://erm.kmu.edu.tw/ |                           |  |  |
| 5.             | 周碧玲                                                                                                    |     | 護理學系 | 内外科護理學      | ĺ        | 世新 雪田内        | <u>外科</u> | <u> 護理學</u> | 00362470 | 2017/02/28 | 後棟2-教授指定參考書區 | http://erm.kmu.edu.tw/ |                           |  |  |
| 6.             | 周碧玲                                                                                                    |     | 護理學系 | 内外科護理學實習()  |          |               | <u>外科</u> | <u>護理學</u>  | 00362470 | 2017/02/28 | 後棟2ト教授指定參考書區 | http://erm.kmu.edu.tw/ |                           |  |  |

條碼號:如果以知道該書條碼號(館內借書使用之條碼號,非 ISBN),可直接查詢。
 如:00362469、QT149151

#### ※檢索小技巧

#### 1. 關鍵字限制條件選擇為「包含」,可得到更多搜尋結果。

|   |                |     |      |   |                |   | - 查詢條件                     |
|---|----------------|-----|------|---|----------------|---|----------------------------|
|   | 教師姓            | 名   |      | • | 起始以            | • |                            |
|   | and            | ۲   | 教師證號 | • | 起始以            | • | 브메                         |
|   | and            | ۳   | 課程名稱 | • | 起始以            | • | 清除                         |
|   | and            | •   | 書名   |   | 把始以            | _ |                            |
| Ľ | 限制條            | ⊈ ⊻ | 0    |   | 包含<br>等於<br>大於 |   | Т                          |
|   |                | _   |      |   | 小於             | _ |                            |
| 匋 | 每頁筆數: 20 ▼ 不等於 |     |      |   | 不等於            |   |                            |
|   |                |     |      |   | 區間             |   | © 2010 IME România v 3.1.1 |

### 2.由【限制條件】選擇特定系所進行搜尋(可僅限定系所,不加上任何關鍵字)

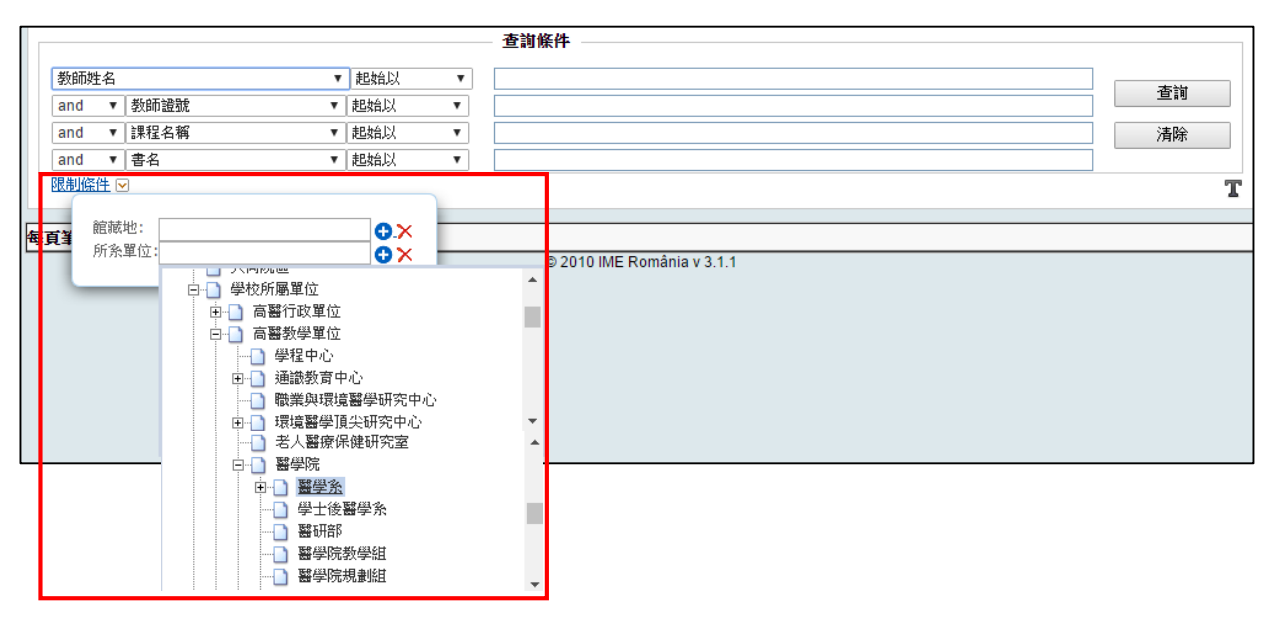

## 例:限定醫學系,可查得醫學系之教授指定參考書與 BLOCK 課程用書

|    |               | 主有困地 -                                                                                                    | 我的帳戶一                      | िर्देश<br>Offic | e of Lib   | 大學自身資訊處 (論語<br>arary and Information Servic | ces Library Catalog          | 請遵守智<br>在個人合理                   | 慧財産權<br>範圍內使用       |  |  |  |  |  |
|----|---------------|----------------------------------------------------------------------------------------------------|----------------------------|-----------------|------------|---------------------------------------------|------------------------------|---------------------------------|---------------------|--|--|--|--|--|
|    |               |                                                                                                    |                            |                 |            |                                             |                              |                                 |                     |  |  |  |  |  |
| Ш  | 粉師姓夕          |                                                                                                    |                            | 把拍台以            |            |                                             |                              |                                 |                     |  |  |  |  |  |
|    | and v         | 粉師語舞                                                                                                    |                            | 把始以             | •          |                                             |                              |                                 | 查詢                  |  |  |  |  |  |
|    | and v         | ■用■用■用■用■用■用■用■用■用■用■用■■用■■■■■■■■■■■■■■■■■■■■■■■■■■■■■■■■■■■■■■■■■■■■■■■■■■■■■■■■■■■■■■■■■■■■■■■■■■■■■■■■■■■■■■■■■■■■■■■■■■■■■■■■■■■■■■■■■■■■■■■■■■■■■■■■■■■■■■■■■■■■■■■■■■■■■■■■■■■■■■■■■■■■■■■■■■■■■■■■■■>■>■>■>■>■>>>>>>>>>>>>>>>>>>>>>>>>>>>>>>>>>>>>>>>>>>>>>>>>>>>>>>> |                            | 把始以             | •          |                                             |                              |                                 | 法险                  |  |  |  |  |  |
|    | and v         | ■本1至1日1円<br>圭之                                                                                                    |                            | RESEACT         | •          |                                             |                              |                                 | /月165               |  |  |  |  |  |
|    | 限制條件 ▽        | 8.4                                                                                                    |                            | REARCO          |            |                                             |                              |                                 | т                   |  |  |  |  |  |
|    |               |                                                                                                    |                            |                 |            |                                             |                              |                                 |                     |  |  |  |  |  |
| 毎頁 | (当 館藏地        | <u>b</u> :                                                                                                    |                            | <b>O</b> .X     |            |                                             |                              | 219 筆 (0.60s) • <u>頁</u>        | 1 of 11 • 1 2 3 4 5 |  |  |  |  |  |
| 序制 | <b>時</b> 孫單   | [位: 醫學系                                                                                                    | <u> </u>                   | <b>C</b> ×      |            |                                             | 條碼號 指定有效日期                   | (迄)指定館藏地 連續                     | 結位址 備註              |  |  |  |  |  |
| 1. | B<br>H        |                                                                                                    | 田幸 and                     | disabilitios /  | manager    | ment for persons with chronic disease       | <u>es</u> 003321932017/02/28 | 後棟2F教授指定參<br>考書區                |                     |  |  |  |  |  |
| 2. | Block課程       | 醫學系                                                                                                    | BLOCK 11課程 ACS             | M's exercise    | e managei  | ment for persons with chronic diseas        | es003321942017/02/28         | る音画<br>後棟2F教授指定參                |                     |  |  |  |  |  |
|    | 用書            | W.P. (337.                                                                                                    | 用書 <u>and</u>              | disabilities /  |            |                                             |                              | 考書區                             |                     |  |  |  |  |  |
| 3. | BIOCK課程<br>田書 | 醫学系                                                                                                    | BLOCK 9課程用 <u>Neu</u><br>書 | rology and n    | eurosurge  | ery illustrated /                           | 003442272017/02/28           | 俊倮2⊦教授指疋梦<br>考書區                |                     |  |  |  |  |  |
| 4. | Block課程       | 醫學系                                                                                                    | BLOCK 9課程用 <u>Neu</u>      | rology and n    | eurosurg   | ery illustrated /                           | 003442282017/02/28           | 後棟2F教授指定參                       |                     |  |  |  |  |  |
|    | 用書            | B\$ 121-20.                                                                                                    | 書                          | domontol no     | urosciono  | a far basis and clinical applications /     | 002456712017/02/20           | 考書區<br>後抜つこ数域性学会 トサー            | llorm kmu odu tul   |  |  |  |  |  |
| 5. | 用書            | 黄子亦                                                                                                    | 書                          | uamentarne      | uroscieric | e for basic and chilical applications /     | 003450712017102/28           | 後佩2F教授指定参 <u>Ⅲ</u> 県<br>考書區     | em.kmu.euu.tw/      |  |  |  |  |  |
| 6. | Block課程       | 醫學系                                                                                                    | BLOCK 9課程用Fun              | damental ne     | uroscienc  | e for basic and clinical applications /     | 003456722017/02/28           | 後棟2F教授指定參 <u>httr</u>           | ://erm.kmu.edu.tw/  |  |  |  |  |  |
| 7  | 用書<br>Block課程 | 壁學么                                                                                                    | 書<br>BLOCK 3連程用Sab         | iston texthoo   | k of surge | DV :                                        | 003457122017/02/28           | 考書過<br>後棟2F粉授指定绘 httr           | //erm.kmu.edu.tw/   |  |  |  |  |  |
| ľ. | 用書            |                                                                                                    | 書                          | ISTON TOXIDOO   | n or surge | <u> 17 -</u>                                | 000407 122017/02/20          | 考書區                             |                     |  |  |  |  |  |
| 8. | Block課程       | 醫學系                                                                                                    | BLOCK 3課程用Sab              | iston textboo   | k of surge | <u>ry :</u>                                 | 003457132017/02/28           | 後棟2F教授指定參 <u>httr</u>           | ://erm.kmu.edu.tw/  |  |  |  |  |  |
| 9  | 用音<br>Block課程 | 壁學李                                                                                                    | 音<br>BLOCK 11課程 DeV        | íta Hellman     | and Ros    | enherd's cancer :                           | 003500872017/02/28           | ∕古香血<br>後補 <mark>℃</mark> 粉擦指定參 |                     |  |  |  |  |  |